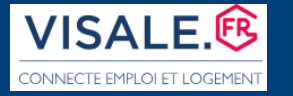

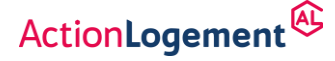

# CREER ET GERER SON ESPACE PERSONNEL BAILLEUR SUR WWW.VISALE.FR

# LA CREATION DE VOTRE COMPTE

A partir de cet écran, cliquer sur « je m'inscris à Visale » :

|                                                      | <b>P</b>                                         |
|------------------------------------------------------|--------------------------------------------------|
| Je suis locataire                                    | Je suis bailleur                                 |
| JE N'AI PAS ENCORE D'ESPACE BAILLEUR                 | J'ACCÈDE À MON ESPACE VISALE<br>Mon adresse mail |
| Saisir mon code d'activation pour activer mon compte | Mot de passe Mot de passe                        |
|                                                      | Je me connecte ↔]                                |

Renseigner le formulaire ci-dessous :

|                                                                        | JE CRÉE MON                                                                                                    | SPACE VISALE                                                                                                    |
|------------------------------------------------------------------------|----------------------------------------------------------------------------------------------------|----------------------------------------------------------------------------------------------------|
| Sélectionner « bailleur »                                              |                                                                                                    |                                                                                                    |
| Attention, si par erreur vous créez                                    | Attention: Si vous avez plusieurs SCI vous de<br>Une SCI = 1 adresse = 1 ou plusieurs contrat                                                                                                    | vrez impérativement créer un espace Visale par SCI.<br>s liés à cette SCI = 1 RIB unique = 1 espace Visale.                                                                                                    |
| espace locataire au lieu d'un<br>espace bailleur, vous devrez utiliser | O Locataire 🖲 Bailleur                                                                                                    |                                                                                                    |
| une nouvene au esse eman pour                                          | Adresse e-mail                                                                                                    | Confirmation de l'adresse e-mail                                                                                                    |
| bailleur                                                               | Jøgmail.com                                                                                                    | ⊘⊘ggmail.com                                                                                                    |
|                                                                        | Mot de passe                                                                                                    | Confirmation du mot de passe                                                                                                    |
|                                                                        | ······                                                                                                    | Ø                                                                                                    |
| Attention à choisir un<br>mot de passe                                 | <ul> <li>16 caractères minimum</li> <li>80 caractères maximum</li> <li>Au moins une lettre en majuscule</li> <li>Au moins une lettre en minuscule</li> <li>Au moins un chiffre</li> <li>Au moins un caractère spécial dans la liste suivante : +-*/+&amp;():\$%!?"@_;</li> </ul> | Sensibilisation sur la gestion des mots de passe :<br>• Utiliser un mot de passe différent pour chaque service<br>• Ne pas afficher ses mots de passe à la vue de tous<br>• Ne pas communiquer ses mots de passe à un tiers<br>• Renouveler ses mots de passe en cas de soupçon<br>• Recourir à un coffre-fort de mot de passe si possible |
| compatible.                                                            | Parce qu'il est important pour nous de savoir qui sont nos visiteurs, comment i<br>comprendre notre visibilité, et l'améliorer. Merci d'avance !                                                                                                    | ils nous ont découvert, voici donc un petit sondage pour mieux                                                                                                    |
|                                                                        | Comment avez-vous connu Visale ?                                                                                                    | Merci de préciser                                                                                                    |
|                                                                        | Autres 🗸 🗸                                                                                                    | <ul> <li>⊘ .</li> <li>.</li> </ul>                                                                                                    |

L'adresse de messagerie et le mot de passe sont vos identifiants de connexion sur le site.

Si vous êtes **gérant de plusieurs SCI**, il faut créer autant de comptes que de personnes morales propriétaires. Tous les contrats de cautionnement souscrits d'une même SCI seront regroupés sous le même espace. En cas de mise en jeu, chaque SCI devra utiliser un compte bancaire qui lui est propre.

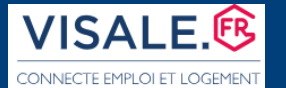

**FICHE BAILLEUR** 

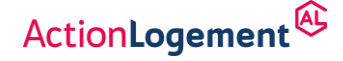

#### Création Espace personnel Visale Bailleur

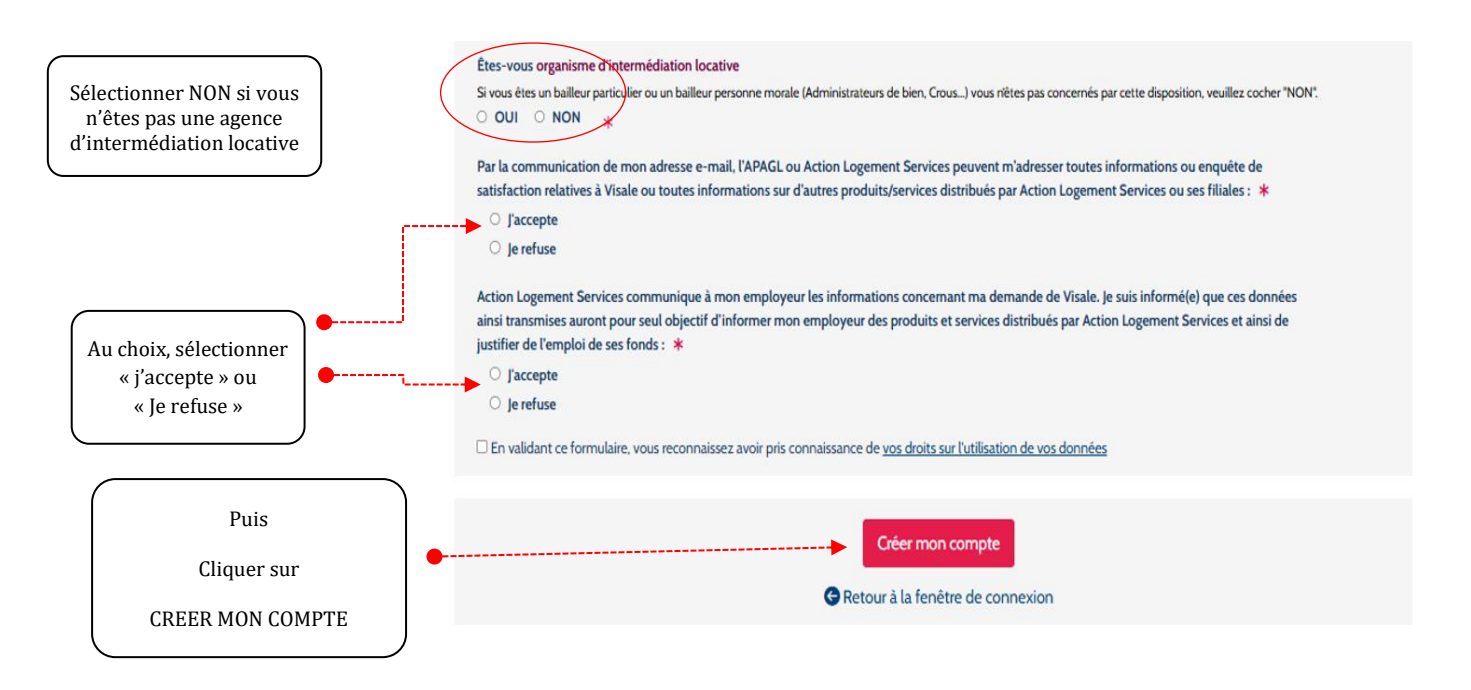

### **L'ACTIVATION DE VOTRE COMPTE**

Vous recevez un code d'activation sur votre boîte de messagerie.

Reporter le code et cliquer sur « Activer mon compte » :

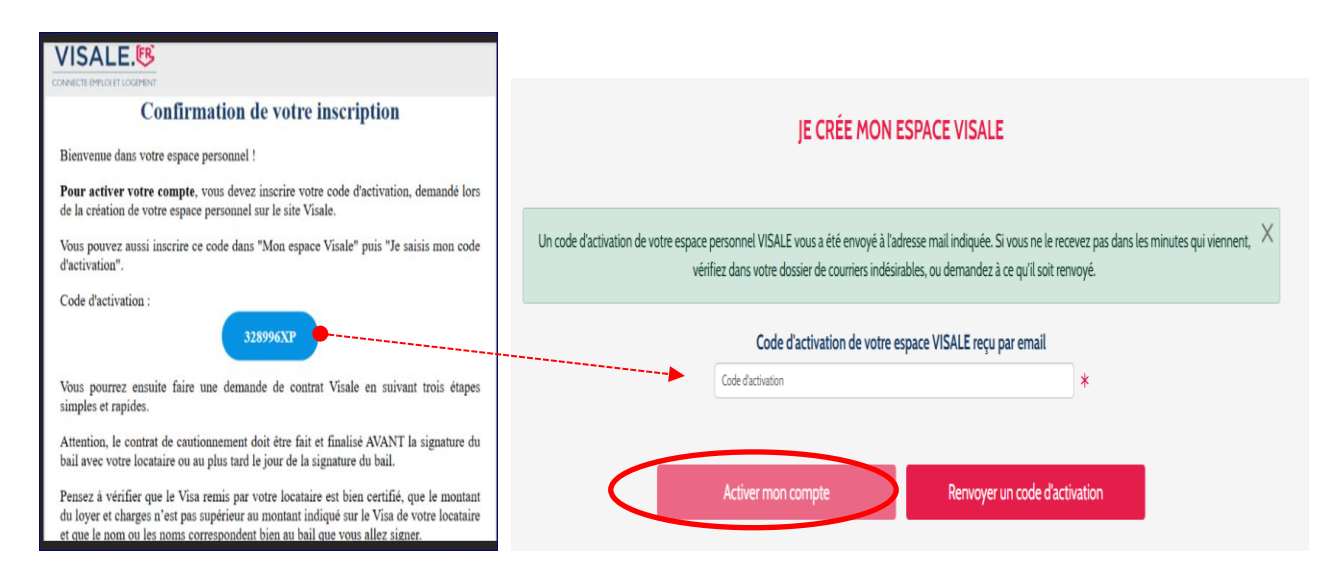

Cette notification s'affiche une fois que le compte est créé puis activé.

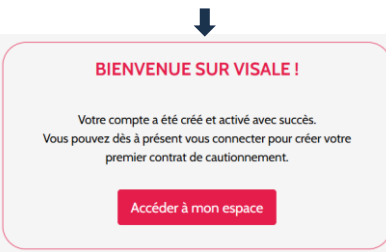

> Il suffit de s'y connecter en cliquant sur « Accéder à mon espace ».

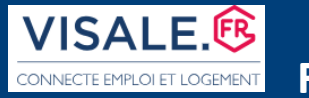

**FICHE BAILLEUR** 

ActionLogement

**Création Espace personnel Visale Bailleur** 

### L'ENREGISTREMENT DE VOS DONNEES PERSONNELLES

Avant de souscrire votre premier contrat, vous devez <u>impérativement</u> enregistrer vos coordonnées et faire état de votre profil de compte bailleur. Pour ce faire, cliquer sur « Mettre à jour mes données personnelles » :

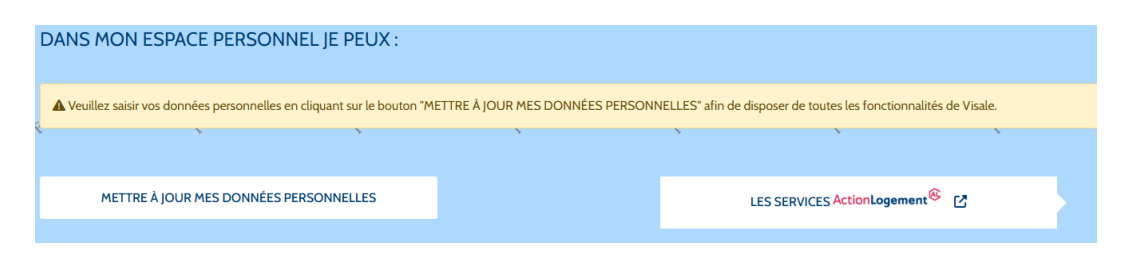

Etape 1 : Vous devez sélectionner le parc auquel vous êtes rattaché et cliquer sur « suivant »

| Q Étape 1 🕅 Étape 2 Indiquez votre                                                                                                    | situation actuelle                                                                                                    |
|----------------------------------------------------------------------------------------------------|----------------------------------------------------------------------------------------------------|
| Attention, un compte balleur mal créé peut entrainer des problèmes de gestion. Vérifiez que vous étes dans le bon parc locatif en cliquant sur le bouton  PARC PRIVE PARC PRIVE Suda rescri a diministrateur de bien avec un mandat de gestion (agence immobiliter, notaire, commissaire de justice) en tant que professionel, vous agissez dans le cadre diministrateur de bien avec un mandat de gestion (agence immobiliter, notaire, commissaire de justice) en tant que professionel, vous agissez dans le cadre UDAF_J Les structures d'accuel spécifique salionnier (camping, mobile home, résidence de losis, etc.) sont concernées. Annoter | PARC SOCIAL OU ASSIMILE  Vous êtes une structure collective de type CROUS. logement-foyer, foyer de jeunes travailleurs, résidence étudiante privée ou universitaire, avec services Vous êtes une structure collective de type CROUS. logement-foyer, foyer de jeunes travailleurs, résidence étudiante privée ou universitaire, avec services Vous êtes une synthemic ML (OPH, SEM, Coopératives HLM) ou un organisme public/parapublic (SEM conventionnée APL et non conventionnée, Etat, collectivités locales, établissements publics, autres) |
| Pour avoir la définition du parc, il suf                                                                                                    | fit de cliquer sur le point d'interrogation                                                                                                    |

Etape 2 : Vous devez renseigner chaque rubrique

- PARC PRIVE

Le formulaire est complété lorsque, pour chaque rubrique, une petite coche verte s'affiche. Les zones non renseignées comportent un astérisque rouge.

PARC SOCIAL OU ASSIMILE 3

| • | E                                                                                                    | Exemple de formulaire pour u                       | n bailleur p     | personne physique (           | gérant lui-même ses logemen | nts).                  |
|---|----------------------------------------------------------------------------------------------------|----------------------------------------------------|------------------|-------------------------------|-----------------------------|------------------------|
|   | Q Étape 1 🔪 🛱 Étape 2                                                                                            |                                                    |                  | <b>.</b>                      |                             |                        |
|   |                                                                                                    | Vous êtes un propriétaire pe                       | ersonne physique | ou personne morale sans manda | at de gestion               |                        |
|   | Le propriétaire du logement est-il une personne physiq     Personne physique      Personne morale (y compris SCI | ue ou une personne in gale (y compris SC() ?<br>() |                  |                               |                             | 0                      |
|   | Etes-vous une structure d'accueil spécifique saisonnier                                                          | (camping, mobil home, résidence de loisir) ?       |                  | 🔿 Dui 🔋 Nan                   |                             | 0                      |
|   | Fédération d'appartenance                                                                                        | UNPI V                                             | 0                |                               |                             |                        |
|   | Civilité                                                                                                    | ○ M. ● Mme                                         | 0                |                               |                             |                        |
|   | Nom d'usage                                                                                                    | JOLE                                               | 0                | Prénom                        | ANGE                        | 0                      |
|   | Nom de naissance                                                                                                 | jue .                                              | 0                |                               |                             |                        |
|   | Date de naissance                                                                                                | 08/07/1977                                         | ٥                | Lieu de naissance             | PARS                        | 0                      |
|   | Profession                                                                                                    | EMPLOYEE DE BANQUE                                 | 0                |                               |                             |                        |
|   | Adresse                                                                                                    |                                                    |                  |                               |                             |                        |
|   | Adresse                                                                                                    | 10 RUE DU PARC                                     |                  |                               |                             | 0                      |
|   | Complément d'adresse                                                                                             | Complément d'udresse                               |                  |                               |                             |                        |
|   | Pays de résidence                                                                                                | FRANCE                                             | 0                |                               |                             |                        |
|   | Code postal                                                                                                    | 33000                                              | 0                | Ville                         | BORDAUX                     | 0                      |
|   |                                                                                                    |                                                    |                  |                               |                             |                        |
|   | Téléphone principal                                                                                              | ■ 06 66 66 66 66                                   | 0                | Téléphone secondaire          | Téléphone secondaire        |                        |
|   |                                                                                                    |                                                    |                  |                               |                             |                        |
|   | Annuler PRÉCÉDENT                                                                                                |                                                    |                  |                               | رھ                          | ENREGISTRE MES DONNÉES |

N'oubliez pas de valider vos déclarations avec « enregistrer mes données ».

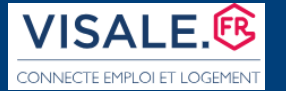

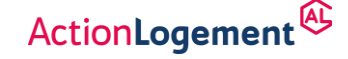

#### Création Espace personnel Visale Bailleur

L'interface confirme la prise en compte de l'enregistrement des données personnelles. A l'inverse, lorsque le formulaire n'est pas totalement complété, une notification sur fond rouge s'affiche.

| METTRE À JOUR MES DONNÉES PERSONNELLES                                                 | Les données renseignées sont incomplètes. Merci de finaliser la saisie de l'ensemble des informations demandées. |
|----------------------------------------------------------------------------------------|----------------------------------------------------------------------------------------------------|
| Vos préférences de notifications ont été mises à jour selon vos nouvelles coordonnées. | Annuler PRÉCÉDENT                                                                                                |

Si vous découvrez VISALE, nous vous encourageons à lire au préalable le mini guide (pour le parc privé uniquement), la Faq (Foire aux questions) et les autres rubriques présentes dans votre écran d'accueil. Il faut cliquer sur la petite icône, pour accéder aux informations.

|                     | •              | Cliquez sur « FINALISER LE PROJET » à droite de votre co<br>Seul un statut « VALIDE » confirme votre adhésion. | ntrat dans la colonne « A | CTIONS » et suivez les 5 étapes de validation pour obtenir votre co | untrat définitif. |
|---------------------|----------------|----------------------------------------------------------------------------------------------------|---------------------------|---------------------------------------------------------------------|-------------------|
|                     | DANS MON ESPAC | EE PERSONNEL JE PEUX :<br>JAI BESON D'UN CONTRAT VISALE                                                        |                           | us services ActionLogement <sup>©</sup> C                           |                   |
|                     |                | METTRE À JOUR MES DONNÉES PERSONNELLES                                                                         |                           | NOUS CONTACTER                                                      |                   |
| $\backslash$        |                | CONSULTER LA FAQ                                                                                               |                           |                                                                     |                   |
| $\sim \chi_{\odot}$ | MES CONTRATS   | VISALE                                                                                                    |                           |                                                                     |                   |
| *                   | Téléchargeme   | nt et impression du contrat                                                                                    |                           | Finalisation du projet de contrat                                   |                   |
|                     | Sestion de pa  | iements et autres fonctionnalités                                                                              |                           | O Conditions de couverture de cautionnement                         |                   |
|                     | O Cautionneme  | nt dématérialisé Visale                                                                                        |                           | O Mini-guide bailleur                                               |                   |
|                     |                |                                                                                                    |                           | E Téilécharger le mini-guide bailteur                               |                   |

Une fois que vos coordonnées sont enregistrées, votre espace est prêt pour la souscription du premier contrat.

Vous disposez d'onglets de recherche (simple ou multicritères). Ils sont très utiles lorsque vous avez souscrit en grand nombre des contrats de cautionnement. La liste des contrats est téléchargeable au choix, sous forme de fichier Pdf ou Excel.

| Q Recherche simple          | Recherche Multi-critères           |                                          |   |               |                |            |
|-----------------------------|------------------------------------|------------------------------------------|---|---------------|----------------|------------|
| Numéro de contrat, numéro d | e mise en jeu, nom du locataire ou | du colocataire, votre référence bailleur | x | Q, Rechercher |                |            |
|                             |                                    |                                          |   |               |                |            |
|                             |                                    |                                          |   |               |                | Export XLS |
|                             |                                    |                                          |   |               | N° DEGRADATION | 1000       |

## LE PARAMETRAGE DE VOTRE COMPTE

En cliquant sur le pavé en haut à droite de l'écran d'accueil, vous pouvez paramétrer votre compte, à tout moment puis vous déconnecter.

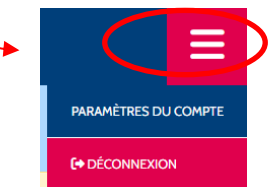

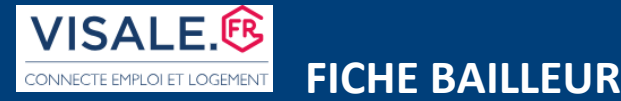

ActionLogement

#### **Création Espace personnel Visale Bailleur**

Changer d'identifiant ou de mot de passe, cliquer sur « Profil » puis l'un des onglets « modifier mon email de connexion » et / ou « modifier mon mot de passe » :

|                                                                               | PROFIL<br>Adresse email actuelle (identifiant du compte) :<br>Modifier mon email de connexion |
|-------------------------------------------------------------------------------|-----------------------------------------------------------------------------------------------|
| PARAMÈTRES  Accel  PROFIL  Modifier votre adresse email et votre mot de passe | Mot de passe :<br>Date de dernier changement :<br>Modifier mon mot de passe                   |

Paramétrer l'envoi de notifications émises par le site VISALE :

Les notifications sont envoyées d'office vers l'adresse de messagerie qui sert à la connexion compte. Vous pouvez également choisir de recevoir ces notifications sur d'autres **adresses additionnelles.** Il suffit de cliquer sur « **+ Ajouter un email de notification additionnel » puis « Enregistrer » :** 

| PARAMÈTRES - NOTIFICATI                                                                      | ONS                                                                      |                                                                                                    |
|----------------------------------------------------------------------------------------------|--------------------------------------------------------------------------|----------------------------------------------------------------------------------------------------|
| MES NOTIFICATIONS<br>Les informations relatives à vos d<br>complémentaires, veuillez indique | lossiers seront communiquées via l'adre<br>r les coordonnées ci-dessous. | sse mail renseignée en tant qu'identifiant de votre compte Visale. Si vous souhaitez recevoir ces informations sur une ou plusieurs adresses mails |
| Adresse email principale                                                                     | MOLFR                                                                    | C Modifier l'adresse email principale de connexion                                                                                                 |
| + Ajouter un email de notification addit                                                     | tionnel                                                                  | ✓ Enregistrer                                                                                                    |

> Demander la rectification de données personnelles ou supprimer le compte (1) :

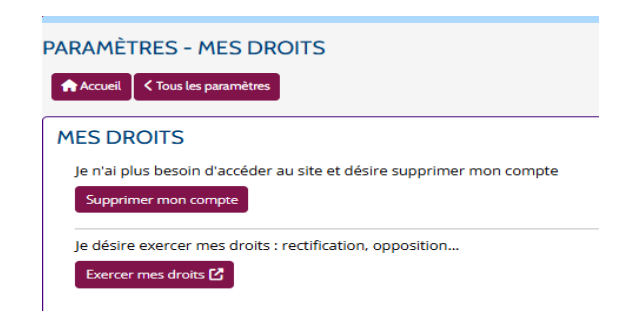

(1) Vous ne pouvez supprimer votre compte, uniquement si vous n'avez aucun projet de contrat à finaliser ou aucun contrat souscrit.

> Consulter l'historique des modifications de vos coordonnées :

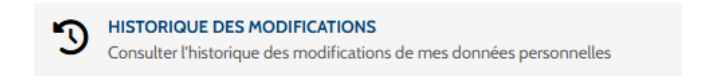

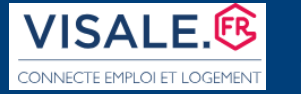

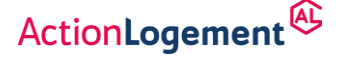

#### La signature électronique de vos contrats de cautionnement :

Vos contrats de cautionnement sont souscrits électroniquement. Le « signataire » est celui qui a la capacité juridique d'agir au nom de la personne morale, titulaire du compte bailleur. Par défaut, c'est celui ou celle déclaré(e) en tant que représentant légal lors de la création du compte.

A tout moment, vous pouvez modifier le / les signataire(s). Il suffit de cliquer sur l'onglet « Signataires » :

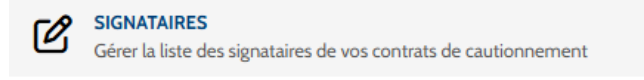

### **CONNEXION ULTERIEURE A VOTRE ESPACE**

La connexion à votre compte sur le site <u>www.visale.fr</u> se fait à partir de « j'accède à mon espace Visale », à l'aide de votre identifiant et votre mot de passe.

| Je suis locataire                                             | Je suis bailleur                   |
|---------------------------------------------------------------|------------------------------------|
| JE N'AI PAS ENCORE D'ESPACE BAILLEUR<br>Je m'inscris à Visale | J'ACCÈDE À MON ESPACE VISALE 🛛 🗸 🛶 |
| Saisir mon code d'activation pour activer mon compte          | Mot de passe Mot de passe          |
|                                                               | je me connecte ◆)                  |

**Si vous ne vous** souvenez plus de votre mot de passe, il faut cliquer sur <mark>« mot de passe Visale oublié »</mark> puis renseigner l'adresse de messagerie de votre compte.

| LOCATAIRES   BAILLEURS   PARTENAIRES   VOS QUESTIONS |                                                                                                    |
|------------------------------------------------------|----------------------------------------------------------------------------------------------------|
| JE DEMANDE UN NOUVEAU MOT DE PASSE<br>VISALE         | Vous recevez une notification dans votre boîte de messagerie.                                                    |
| Mon adresse mail Mon adresse mail                    | En cliquant sur le lien présent dans le<br>message, le système vous invite à<br>choisir un nouveau mot de passe. |
| J'envoie ma demande                                  |                                                                                                    |
| Retour à la fenêtre de connexion                     |                                                                                                    |

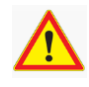

Les notifications générées par VISALE (no-reply@visale.fr) peuvent arriver dans vos spams. Soyez vigilants.